# **SETUP GUIDE**

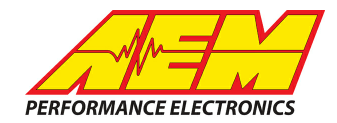

#### Bosch Motorsports MS 4.0 ECU to CD Dash

### **Supported Devices**

#### **Bosch Motorsports MS 4.0 ECU**

# **CAN Bus Wiring**

AEM CD has 2 separate CAN ports. For 3rd party devices, AEM recommends you use AEM CAN Bus 2, whose connections are contained in a 2 pin Deutsch DTM connector. On older harnesses it may be in an unterminated, twisted/shielded flying lead in the dash harness.

MS4.0 CAN Hi  $\rightarrow$  AEM CD "CAN 2" Pin 1 (CAN 2+), Gray wire in twisted/shielded pair MS4.0 CAN Lo  $\rightarrow$  AEM CD "CAN 2" Pin 2 (CAN 2-), Black wire in twisted/shielded pair

#### **ECU Software Setup**

Please follow the Bosch Motorsports instructions for enabling the CAN data stream if necessary.

### **Supported Channels**

AEM supports the following 110 channels transmitted by the Bosch MS 4.0 ECU:

| AFR1                    | AFR1ControlState AFR1ControlTrim                |                     |  |  |
|-------------------------|-------------------------------------------------|---------------------|--|--|
| AFR1Temp                | AFR2                                            | R2ControlState      |  |  |
| AFR2ControlTrim         | AFR2Temp AFRControl1_I_Component                |                     |  |  |
| AFRControl1_P_Component | AFRControl2_I_Component AFRControl2_P_Component |                     |  |  |
| AFRTarget               | AirboxPress BaroPress                           |                     |  |  |
| CamSignalState          | CamSyncPos                                      | CoolantPress        |  |  |
| CoolantTemp             | ECU_Lap ECU_LapTriggerPresent                   |                     |  |  |
| ECUBatteryVoltage       | EngineCrankcasePress EngineModeSwitchStatus     |                     |  |  |
| EngineRotatingState     | EngineRunningState EngineSpeed                  |                     |  |  |
| EngineSpeedLimitState   | EngineSyncState                                 | ExhaustTemp1        |  |  |
| ExhaustTemp2            | FuelAccelPumpState FuelCut                      |                     |  |  |
| FuelCutInStatus         | FuelCutStatus                                   | Fuellnj1Pulsew idth |  |  |
| Fuellnj2Pulsew idth     | Fuellnj3Pulsew idth                             | Fuellnj4Pulsew idth |  |  |
| Fuellnj5Pulsew idth     | Fuellnj6Pulsew idth                             | Fuellnj7Pulsew idth |  |  |
| Fuellnj8Pulsew idth     | FuellnjBatteryOffset                            | FuellnjEndAngle     |  |  |

This product is legal in California for racing vehicles only and should never be used on public highways. AEM Performance Electronics, 2205 W. 126th Street Unit A, Hawthorne, CA 90250, Phone: (310) 484-2322 Fax: (310) 484-0152

# **SETUP GUIDE**

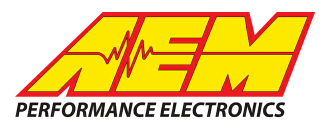

| FuellnjMapPulsew idth      | FuellnjPulsew idth                    | FuellnjStartPhase     |  |  |
|----------------------------|---------------------------------------|-----------------------|--|--|
| FuelPress                  | FuelTankLevel FuelTemp                |                       |  |  |
| FuelUsedCurrLap            | GearboxRatioCalculated                | Gearddu               |  |  |
| GearPosCalculated          | GearShiftCutState GearShiftCutState   |                       |  |  |
| GearShiftSwitch            | IdleControl IgnitionCutState          |                       |  |  |
| IgnitionDw ellTime         | IgnitionMapTiming IgnitionTiming      |                       |  |  |
| IgnitionTimingCyI1         | IgnitionTimingCyl2 IgnitionTimingCyl3 |                       |  |  |
| IgnitionTimingCy14         | IgnitionTimingCyI5                    | IgnitionTimingCyl6    |  |  |
| lgnitionTimingCy17         | IgnitionTimingCy18                    | IndicatorBatteryState |  |  |
| IndicatorLow OilPressState | IndicatorLow OilPressState            | IndicatorMILState     |  |  |
| IndicatorShiftLED1         | IndicatorShiftLED2                    | IndicatorShiftLED3    |  |  |
| IndicatorShiftLED4         | IndicatorShiftLED5                    | IntakeManifoldAirTemp |  |  |
| KnockAdaptEnabledState     | KnockEnabledState                     | LapDistance           |  |  |
| LapNumber                  | LapTimeCurrent                        | LapTimeDelta          |  |  |
| LapTimeFastest             | OilPress                              | OilTemp               |  |  |

### Layout Overview & CAN Setup

You can either start with a new dash layout by selecting "File" then "New" in DashDesign or you can select from a pre-designed layout that has screens already designed and inserted but has the CAN inputs left blank. These are chosen by selecting "File" then "Open" and selecting one of the setups titled xzyblank.aemcd7 with the xyz representing a description of the layouts contained in the file.

To import the CAN setup you select SETUP then DISPLAY from the main DashDisplay menu. Once the dialog box opens you select the "CAN Receive" tab.

### **SETUP GUIDE**

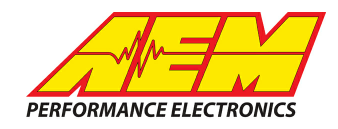

| Mage Setup Editor                                                                         |          |         |           |           |                  |             |              | ×      |
|-------------------------------------------------------------------------------------------|----------|---------|-----------|-----------|------------------|-------------|--------------|--------|
| ECU Text                                                                                  | 1        | Bitmasł | s         |           | Bit Text         | Gr          | aphic Sele   | ector  |
| Outputs CAN Receive CAN Request Scalars Functions Rate Filters Limit Filters Time Filters |          |         |           |           |                  |             | Time Filters |        |
| Show Port 2  Baudrate 1 Mbit/s  Fort Port Mode Show Port 2 C 0BDII                        |          |         |           |           |                  |             |              |        |
| Address Mask                                                                              |          |         | - M       | otec M800 | Support          |             |              |        |
| Enabled VExt Mask Ox1FFFFFFF Off C Set 1 C Set 3 ID Ox100                                 |          |         |           |           |                  |             |              |        |
| Name ^                                                                                    | ID       | Ext     | Start Bit | Length    | Value Type       | Byte Order  | Multiple:    |        |
| CAN2_1                                                                                    | 0x000    | X       | 8         | 16        | Unsigned Integer | BE/Motorola | Off          | ()     |
|                                                                                           |          |         |           |           |                  |             | 1            |        |
| Import CAN                                                                                |          |         |           |           |                  | Delete      |              | Insert |
| Show CAN IDs as He                                                                        | adecimal |         |           |           |                  |             |              | Close  |

Change the settings to the following: Show: "Port 2" Baudrate: 1 Mbit/s Termination Resistor: "ON" Address Mask: "OFF" M800 Support: "OFF"

Then click on "Import CAN" on the lower left and select the can setup file. The new items will appear in the Outputs tab. They can now be viewed on the display or logged. You can rename, filter, or manipulate any of these channels to make them more useful.